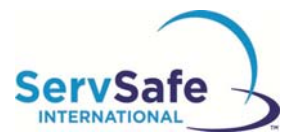

## ServSafe International Online Food Safety Training Program Student Instructions

Following are instructions to access the ServSafe International Online Food Safety Training Program Course and Assessment:

From the ServSafe International homepage at <u>https://www.ServSafeInternational.com</u>, click on **"Take Online Course"** under the Students section as shown on the left hand side of the homepage:

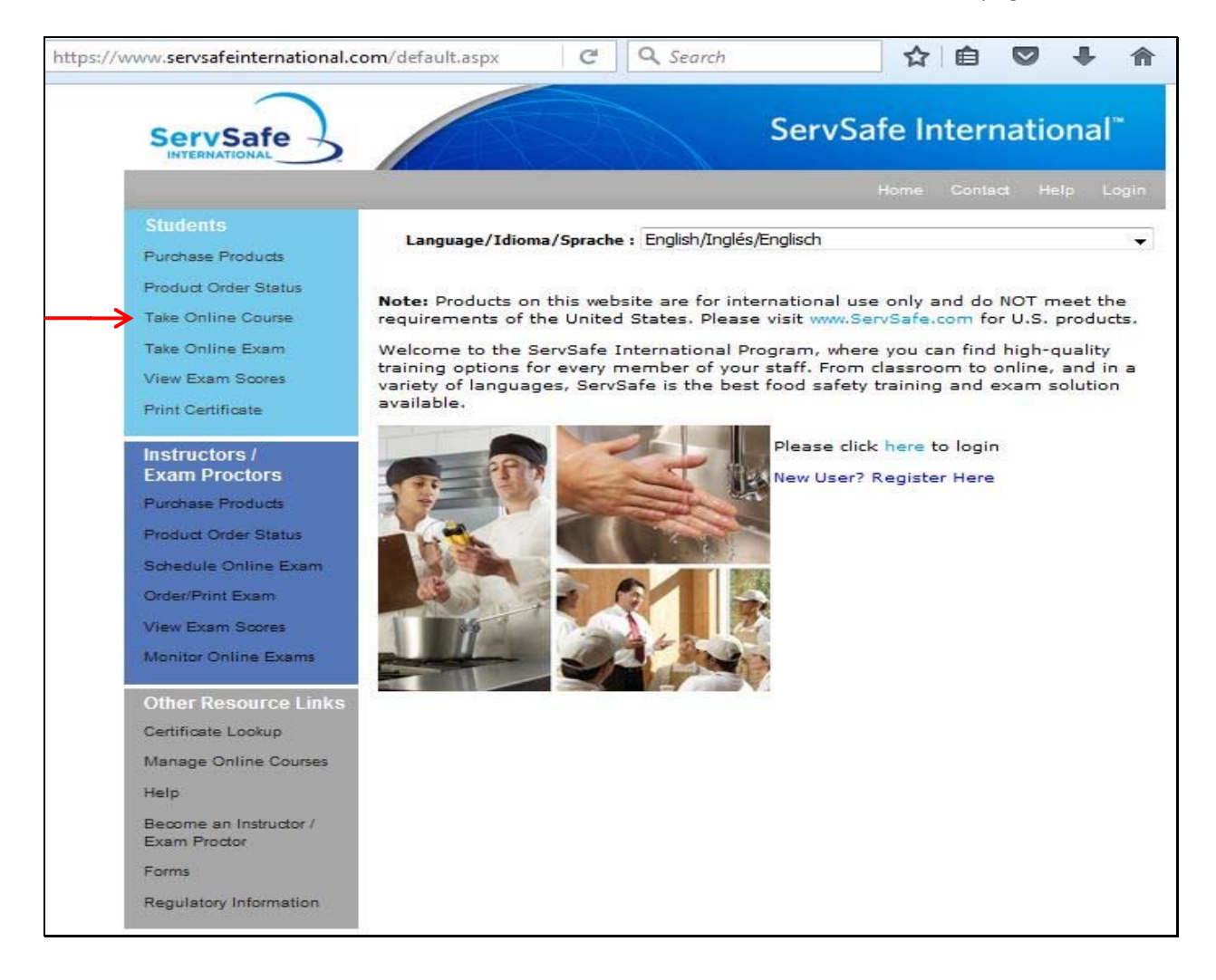

If you have an existing User ID and Password for the website, you may log in. If you have not created a user profile, please click **"Register"** under New User

| https://www.servsafeinternational.com/access/ssi/userprofile/user v C                                      | C <u>Q Search</u> ☆ 自 ♥ ↓ ☆ ⋪ ♥ ♥<br>ServSafe International <sup>™</sup> |
|----------------------------------------------------------------------------------------------------|--------------------------------------------------------------------------|
| INTERNATIONAL                                                                                              | Home Contact Help Login                                                  |
| Login                                                                                                    |                                                                          |
| New User<br>Register for the ServSafe International <sup>™</sup> site to<br>obtain a User ID and Password. | Existing User User ID                                                    |
| Register                                                                                                   | Password                                                                 |
|                                                                                                    | Forgot Password<br>Forgot User ID                                        |

You will complete the required information and create your own User ID and Password:

| OTE:If you are registerin<br>our Exam Answer Sheet.                                                                              | g to check your score,                                                                                                    | please enter your                                                                               | name exactly                                  | r as it appeared on |
|----------------------------------------------------------------------------------------------------|----------------------------------------------------------------------------------------------------|-------------------------------------------------------------------------------------------------|-----------------------------------------------|---------------------|
| First, Middle Initial,<br>Last Name*                                                                                             |                                                                                                    |                                                                                                 |                                               |                     |
| Title                                                                                                    |                                                                                                    |                                                                                                 |                                               |                     |
| CompanyName                                                                                                    |                                                                                                    |                                                                                                 |                                               |                     |
| Street Address*                                                                                                    | Address Line 1                                                                                                    | Address                                                                                         | Line 2                                        |                     |
| Country*                                                                                                    | United States                                                                                                    |                                                                                                 | -                                             |                     |
| State/Province<br>/Region*                                                                                                    | Select                                                                                                    |                                                                                                 | •                                             |                     |
| City/Town/Locality*                                                                                                    |                                                                                                    |                                                                                                 |                                               |                     |
| Postal Code*                                                                                                    |                                                                                                    |                                                                                                 |                                               |                     |
| Phone*                                                                                                    |                                                                                                    |                                                                                                 |                                               | ≻                   |
| Fax                                                                                                    |                                                                                                    |                                                                                                 |                                               |                     |
| Email*                                                                                                    |                                                                                                    |                                                                                                 |                                               |                     |
| anguage Preference*                                                                                                    | English                                                                                                    |                                                                                                 | -                                             |                     |
| User Name*                                                                                                    |                                                                                                    |                                                                                                 |                                               |                     |
| Password*                                                                                                    |                                                                                                    |                                                                                                 |                                               |                     |
| Repeat Password*                                                                                                    |                                                                                                    |                                                                                                 |                                               |                     |
| Secret Question*                                                                                                    | Brand of your fi                                                                                                    | •                                                                                               |                                               |                     |
| Secret Answer*                                                                                                    |                                                                                                    |                                                                                                 |                                               |                     |
| s section required of<br>ou have taken an Exam<br>ar the Exam Session Nun<br>ilable now in Exam Sessi<br>Online Exam, do not com | Inly if you need Ex<br>and would like to check<br>ober below. Check to se<br>on Tracking Report. NC<br>oplete the Exam Sessic | Cam scores<br>c your Exam score<br>ee if your Exam s<br>DTE: If you are ab<br>on Number field b | a, please<br>core is<br>pout to take<br>elow. |                     |
| xam Session Number                                                                                                    | No                                                                                                    | te: Completed Ex                                                                                | ams only                                      |                     |

Once you complete the registration, you will **log in** with your new User ID and Password.

| https://www.servsafeinternational.com/access/ssi/userprofile/user               | Search       |              | ☆ 自        |        | +          | ⋒ | Ø | 6 |
|---------------------------------------------------------------------------------|--------------|--------------|------------|--------|------------|---|---|---|
| ServSafe                                                                        | 2            | ServSafe I   | nternat    | tiona  | <b> </b> ~ |   |   |   |
| Welcome rosgonzalez                                                             | Home         | Contact Help | My Profile | Logout |            |   |   |   |
| Login                                                                           |              |              |            |        |            |   |   |   |
| New User                                                                        | Existing Use | r            |            |        |            |   |   |   |
| Register for the ServSafe International™ site to obtain a User ID and Password. | User ID      | hmveselka    | 1          |        |            |   |   |   |
|                                                                                 | Password     | ••••••       |            |        |            |   |   |   |
| Register                                                                        |              | Login        |            |        |            |   |   |   |
|                                                                                 |              | Forgot Pass  | word       |        |            |   |   |   |
|                                                                                 |              | Forgot User  | ID         |        |            |   |   |   |
|                                                                                 |              |              |            |        |            |   |   |   |

Enter the 16 digit course access code provided to you into the **"Course Access Code"** field and click **"Redeem."** Your course will automatically launch.

| Welcome Maria                  |                                                                       | Home Con                         | tart Hein Mu                       | Profile Longut      |
|--------------------------------|-----------------------------------------------------------------------|----------------------------------|------------------------------------|---------------------|
|                                |                                                                       | 10002 000                        | interprinty                        | riome cogour        |
| Success                        | My Courses                                                            |                                  |                                    |                     |
| Purchase Products              |                                                                       |                                  |                                    |                     |
| Product Order Status           | MY COURSES ASSIGN COURSE                                              |                                  |                                    |                     |
| Take Online Exam               | Course                                                                | Course<br>Status                 | Expiration<br>Date                 | Launch Course       |
| View Exam Scores               | ServSafe International® Food<br>Safety Products – English             | In<br>Progress                   | 14/09/2014                         | Course Expired      |
| Print Certificate              | ServSafe Online Course Fifth<br>Edition - UK                          | In<br>Progress                   | 03/09/2015                         | Course Expired      |
| Instructors /<br>Exam Proctors | ServSafe International® Food<br>Safety Products – English             | In                               | 03/09/2015                         | Course Expired      |
| Purchase Products              | ServSafe Food Safety Online                                           | Not                              | 11/05/2017                         | Launch              |
| Schedule Online Exam           | Course - Korean                                                       | Starteo                          |                                    |                     |
| Order/Print Exam               | Redeem Course Access Code                                             |                                  |                                    |                     |
| View Exam Scores               | Course Assess Code:                                                   |                                  |                                    | Dadaam              |
| Monitor Online Exams           | Zouise Access code.                                                   |                                  |                                    | Neuceni             |
| Other Resource Links           | If you do not see your assigned<br>Redeem. Codes are case sensitiv    | course, enter<br>ve. Include all | your course acce<br>dashes.        | ess code and sele   |
| Certificate Lookup             | To lough your courses                                                 |                                  |                                    |                     |
| Manage Online Courses          | 1. Confirm your computer meet                                         | s hardware ar                    | id software requ                   | irements by clickir |
| Become an Instructor /         | 2. Click on launch button next t<br>course, redeem your Course        | o the name o<br>Access Key at    | f the course. If                   | you do not have a   |
| Forms                          | Please note: Users have one year<br>ServSafe Food Safety Online cours | from the date<br>es expire 90 (  | of purchase to<br>days after launc | launch the course   |
| Regulatory Information         | Please note that your course data                                     | is available to                  | the person who                     | purchased your      |

The time needed for individuals to complete the training depends on their experience with computers and food safety knowledge and usually takes between four and a half hours to six hours.

An online exam is included with the course. Once the course has been completed and the exam has been passed, users may save and print their ServSafe International Food Safety Certificate to demonstrate their knowledge of food safety.